# **Environmental** Health & Safety

### UKY BioRaft PI Help Guide

Go to https://uky.bioraft.com

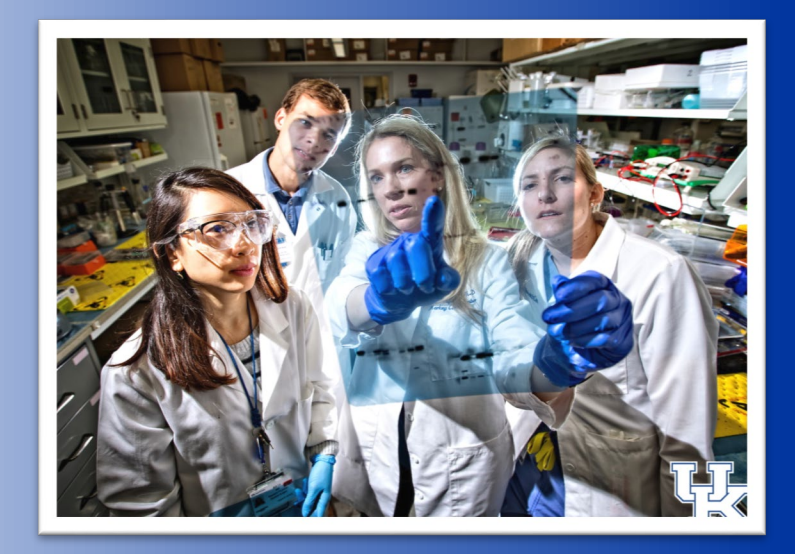

 Biological Safety
 Environmental Management
 Occupational Health and Safety
 Radiation Safety

Version 2019.01.14

### **UKY BioRaft Lab Audits**

### **Beginning Spring 2019...**

The following UK EHS departments will transition their research safety inspections into the UKY BioRaft System:

- Biological Safety
- Environmental Management
- Occupational Health and Safety
- Radiation Safety

Researchers' safety audit data and compliance will be unified into <u>one</u> management system.

### **BIC)**RAFT

BioRaft was established in 2003 to provide enterprise safety and compliance solutions to scientific research organizations.

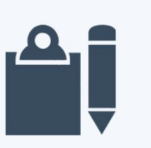

#### Inspections & Audits

Assign, conduct, and review inspections and self inspections based on hazard and risk criteria, which drives real-time data analysis dashboards.

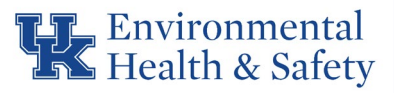

### Accessing the Software

### Go to https://uky.bioraft.com

| Welcome to I    | BioRAFT - The Resea × +               |                                                                                                    | - | L) |
|-----------------|---------------------------------------|----------------------------------------------------------------------------------------------------|---|----|
| $\rightarrow$ G | https://uky.bioraft.com               |                                                                                                    | ☆ | Θ  |
|                 | Environm<br>Health &                  | Welcome to BioRAFT!<br>Support<br>Safety                                                                                         |   |    |
|                 | Log in with your linkblue             | Welcome to BioRAFT - The Research Management Platform                                                                            |   |    |
|                 | (Click here for other access methods) | Access to this system is strictly limited to users associated to the University of Kentucky. All access is monitored and logged. |   |    |

- Professional and intuitive user interface
- Secure web-based interface using Safari, Chrome, IE, FF
- Smoother, more organized communication between UK EHS Departments and researchers

Access laboratory information from anywhere with an internet connection – even on your mobile device.

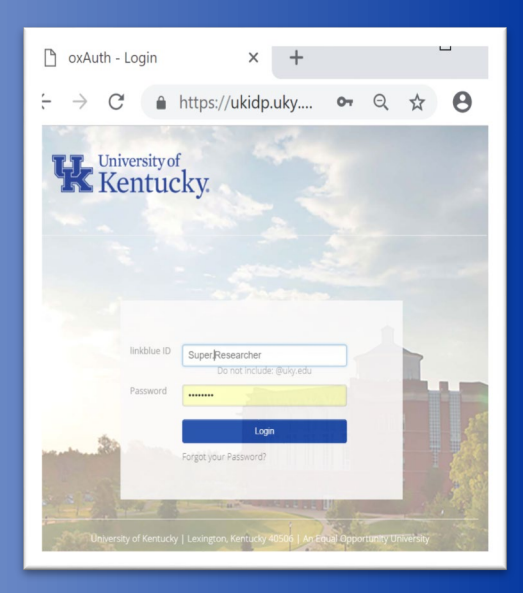

Log in with your UK linkblue ID and password.

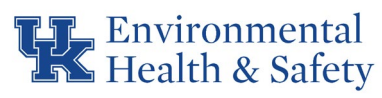

## Setting up the lab

#### New to the System?

| Setup S       | Steps                                                                                                    |
|---------------|----------------------------------------------------------------------------------------------------|
| The following | item(s) require your attention. If you have any trouble or need help, please contact us at support@bioraft.com |
| -Makela La    | b Setup                                                                                                    |
| • <u>Ger</u>  | eral Setup Wizard Not Complete!                                                                                |

If you have not yet set up your lab, you will see a prompt for the General Lab Setup. Click "General Setup Wizard" to begin the Laboratory Registration Wizard. Recent announcements and messages concerning your work in the UKY BioRaft system will be displayed on the home page when you log in.

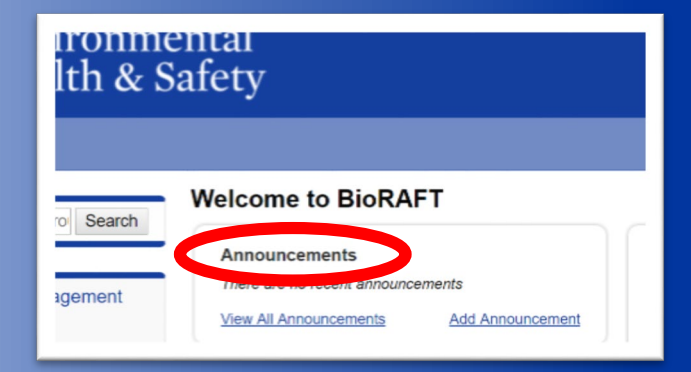

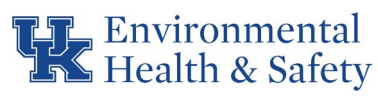

### Setting up the lab

#### **Laboratory Registration Wizard**

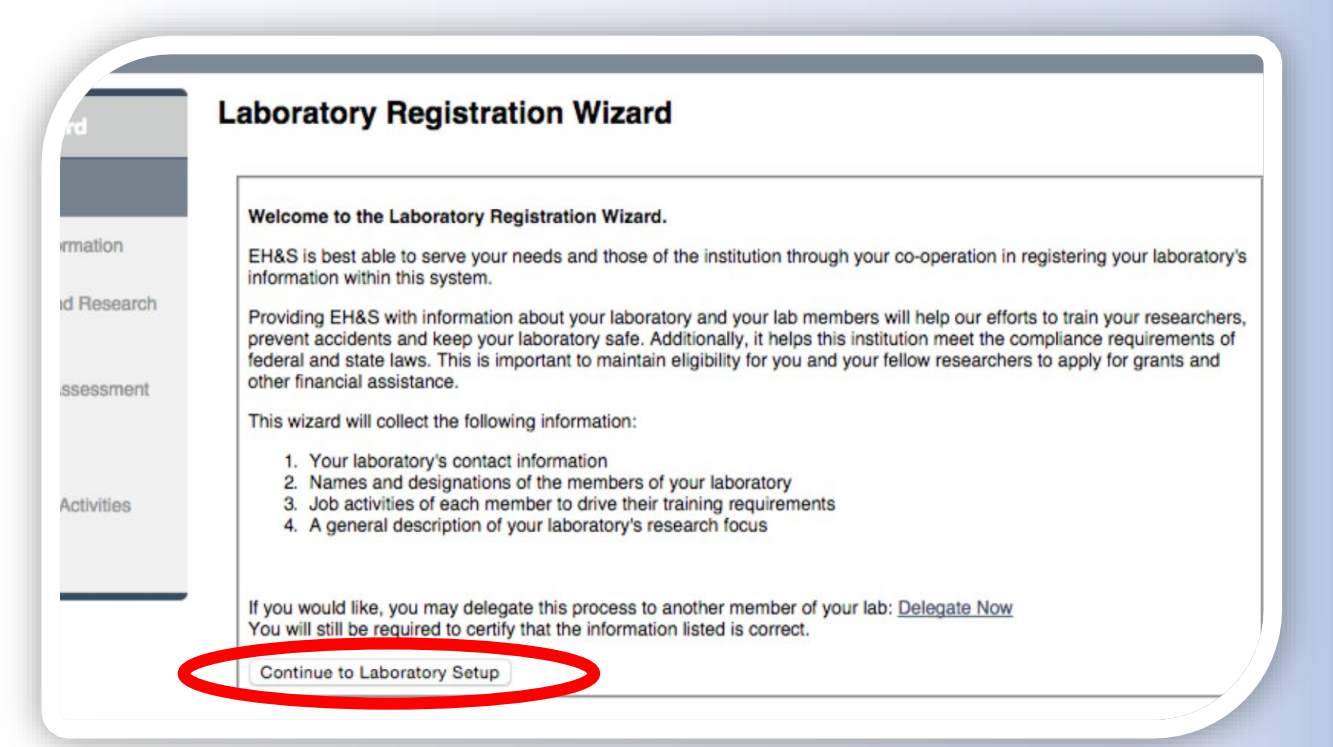

The wizard will prompt you to enter the basic contact information for your laboratory.

Would you like to assign this duty to a lab member?

At this point, you may delegate someone else in your lab to complete the Laboratory Registration Wizard by clicking "Delegate Now."

#### gistration Wizard

#### vratory Registration Wizard.

erve your needs and those of the institution through your co-operation in registering your lal system.

nformation about your laboratory and your lab members will help our efforts to train your res keep your laboratory safe. Additionally, it helps this institution meet the compliance requirer . This is important to maintain eligibility for you and your fellow researchers to apply for gran toe.

the following information:

y's contact information signations of the members of your laboratory f each member to drive their training requirements viption of your laboratory's research focus

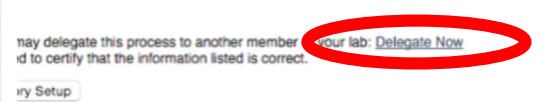

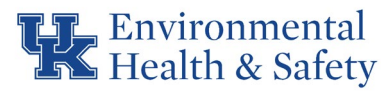

## Setting up the lab

### **Laboratory Registration Wizard**

The wizard will guide you through entering the following laboratory information:

- Contact Information
- Category and Research Focus
- Hazard Assessment
- Members
  - For each lab member, you will indicate the activities they perform in your lab.

Most list items, such as lab members have been prepopulated in the system and need only to be selected. To use a quick search box (as shown below) simply begin to type part of the word you are searching.

| TOUT LAD H                                                                                                    | azards have been updated.                                                                                                    |                                                   |
|----------------------------------------------------------------------------------------------------|----------------------------------------------------------------------------------------------------|---------------------------------------------------|
| On this screer<br>is and what pe<br>controls inside                                                                                       | <ul> <li>n, please enter the names of the personnel in your<br/>ermissions you would like them to have within your<br/>a of BioRAFT.</li> </ul> | group. For each person<br>group. This information |
| Name                                                                                                    | Email                                                                                                    | Designatio                                        |
| Makela, Nita                                                                                                    | a Nita.I.Makela@bioraft.org                                                                                                    | Principal Inv                                     |
| Add a mem                                                                                                    | ber                                                                                                    | 0.0                                               |
| Add a mem                                                                                                    | ber                                                                                                    | 0.0                                               |
| Add a mem                                                                                                    | ine Anderson                                                                                                    | 0.0                                               |
| Add a mem                                                                                                    | ber                                                                                                    | 0.0                                               |
| Add a mem<br>Jacqual<br>Jacqual<br>Jacquane<br>Jacqualine I<br>Jeane Jacqu                                                                | ber                                                                                                    | 0.00                                              |
| Add a mem<br>Jacqual<br>Jacqualne<br>Jacqualne<br>Jacqualne<br>Jacqualne<br>Jacqualne<br>Jacqualne<br>Jacqualne<br>Jacqualne<br>Jacqualne | ber<br>ine Anderson<br>Nickle Moore<br>Jaline Newlove<br>acqualine Finlay                                                                       | 0.0                                               |

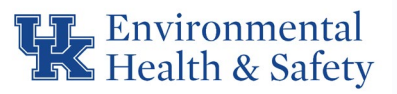

### Lab Inspections

#### **Email Notifications**

| H                  | 5         | Q                         | ↑                            | ¥                          | Q                 | G,              | ه            | Ŧ         | Lab Inspection Report - 11/26/2018 - Message (Plain Text)     | নি       | -       |         | × |
|--------------------|-----------|---------------------------|------------------------------|----------------------------|-------------------|-----------------|--------------|-----------|---------------------------------------------------------------|----------|---------|---------|---|
| File               | М         | essage                    | Adol                         | oe PDF                     | 🖓 Tel             | ll me wha       | at you w     | ant to do |                                                               |          |         |         |   |
| To Re              | Duse, Eri | Mon 11,<br>SUP¢<br>Lab In | v26/2018<br>DOrt@<br>Ispecti | 2:28 PM<br>Dbior<br>on Rep | raft.c<br>ort - 1 | om c<br>1/26/20 | on be<br>018 | half of   | f trobert@uky.edu                                             |          |         |         | ^ |
| An insp<br>report. | ectior    | has bee                   | en perf                      | ormed c                    | on 11/2           | 26/2018         | for          | Rouse La  | b. Please use the link below to login, view and confirm recei | pt of th | ne insp | pection |   |
| https:             | //na01    | .safelin                  | ks.prot                      | ection.c                   | outlook           | .com/?เ         | url=http     | s%3A%2    | F%2Fuky.bioraft.com%2Fnode%2F1971152&data=02%7                | 7C01%7   | 7Cejro  | us0%    |   |
| 40uky.             | edu%7     | C71961                    | 55c4ad                       | c4b18c                     | a5908d            | l653d55         | 509d%7       | C2h20520  |                                                               |          |         |         |   |
|                    |           |                           |                              |                            |                   |                 | 054/07       | C2D30330  | Jb69b64457b818481cb53d42ae%7C0%7C0%                           |          |         |         |   |

If your lab has been audited by UK EHS, you will receive an email notification with hyperlink to access the recent inspection.

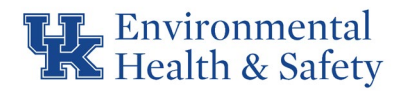

### **Safety Liaisons**

A Safety Liaison in UKY BioRaft is a lab member that you authorize to be able to do the following:

Update lab information

Update lab members

Receive system emails and notifications

Respond to EHS lab inspections

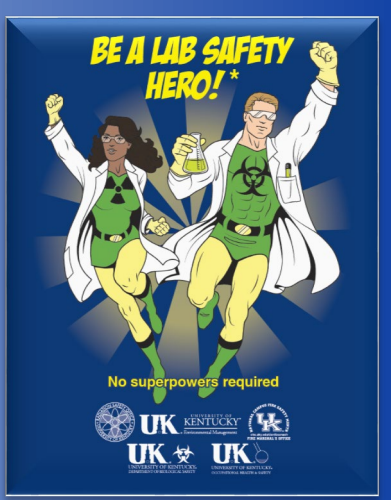

### **Accessing Recent Inspections**

#### **Group Inspection Log**

| Demuth Lab             | View   Spaces   Forms      | quipment   Lab inspections   Self-ispection | 15                 |
|------------------------|----------------------------|---------------------------------------------|--------------------|
| » View Lab Profile     | Demuth Lab                 |                                             | 2                  |
| » Compliance Dashboard |                            |                                             |                    |
| » Manage Members       | Contact Info               |                                             | Compliance Summary |
| » Send Lab Message     | Principal Investigator:    | Danial G Demuth                             | Biological:        |
| » Bio Summary          | Department:<br>Building:   | Biochemistry<br>Burchard Research Facility  | Radiological:      |
| » Chem Summary         | Room Number:<br>Mail Code: | 112<br>AW112                                | Chemical:          |
| » Rad Summary          | Phone 1:                   | 617-475-9210                                | Training: A        |
| » Rad Request          | Fax Number:                |                                             |                    |
| » Rad Waste Pickup     |                            |                                             | View Dashboard     |
| » Self Inspections     |                            |                                             |                    |
| » Manage Lab Forms     | Research Focus             |                                             |                    |
|                        |                            |                                             |                    |

To view all recent inspections performed on your Lab, visit your Lab's inspection log. To do so, view your Lab Profile, and click on the "Lab Inspections" link.

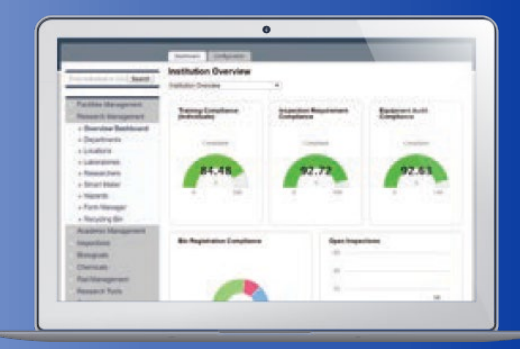

To review your lab's safety inspection history select the "Compliance Dashboard".

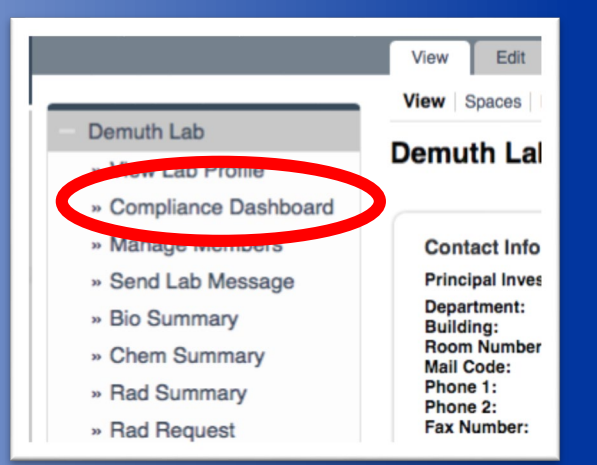

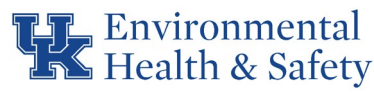

### Viewing an Inspection Report

#### **Click "View" on the Group Inspection Log**

| Lab Profile<br>liance Dashboard                         | Barth La                                        | b Inspection Log   |                        |          | S             | howing 1-4 c | of 4 results |
|---------------------------------------------------------|-------------------------------------------------|--------------------|------------------------|----------|---------------|--------------|--------------|
| ge Members<br>Lab Message<br>Ispections<br>ge Lab Forms | Inspection Typ<br><all><br/>Performed Bet</all> | e: veen:           | Status:<br><all></all> | Submit   |               |              |              |
| h Iools                                                 | Date                                            | Inspection Type    | Inspected By           | Findings | <u>Status</u> | Rating       |              |
| unt                                                     | 09/02/2015                                      | Lab Safety Check   | Oneal, Rodger          | 3        | Finalized     | 5/5          | View         |
| unt                                                     | 05/13/2014                                      | Hazardous Chemical | Milani, Mallory        | 8        | Finalized     | 5/5          | View         |

#### **The Report Identifies the Spaces Inspected**

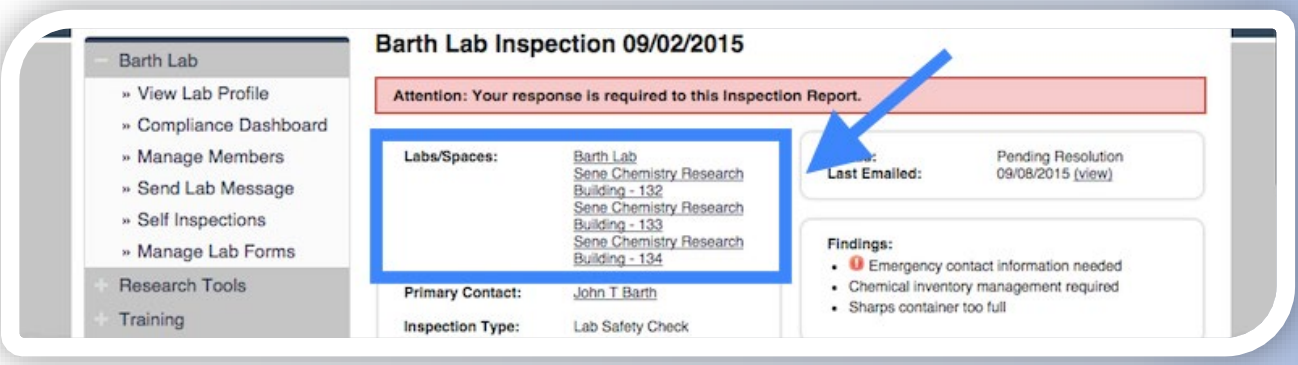

From the inspection log, you can also view the findings that were identified during inspections of your lab locations in the previous 18 months by UK EHS.

| Performed Bet | ween:                                                                 | <all></all>                                                                                                    |
|---------------|-----------------------------------------------------------------------|----------------------------------------------------------------------------------------------------|
|               |                                                                       |                                                                                                    |
| Date          | Inspection Type                                                       | Inspect                                                                                                    |
| 09/02/2015    | Lab Safety Check                                                      | Oneal, F                                                                                                    |
| 05/13/2014    | Hazardous Chemical                                                    | Milani, N                                                                                                    |
| 02/07/2013    | Biological                                                            | Oneal, F                                                                                                    |
| 10/19/2012    | HDR Source Exchange/Calibration                                       | Oneal, F                                                                                                    |
|               | Performed Bet<br>09/02/2015<br>05/13/2014<br>02/07/2013<br>10/19/2012 | Performed Between:<br>Date Inspection Type<br>09/02/2015 Lab Safety Check<br>05/13/2014 Hazardous Chemical<br>02/07/2013 Biological<br>10/19/2012 HDR Source Exchange/Calibration |

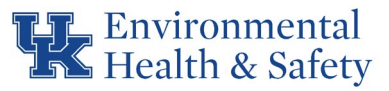

## **Responding to an Inspection**

#### **Inspection Status**

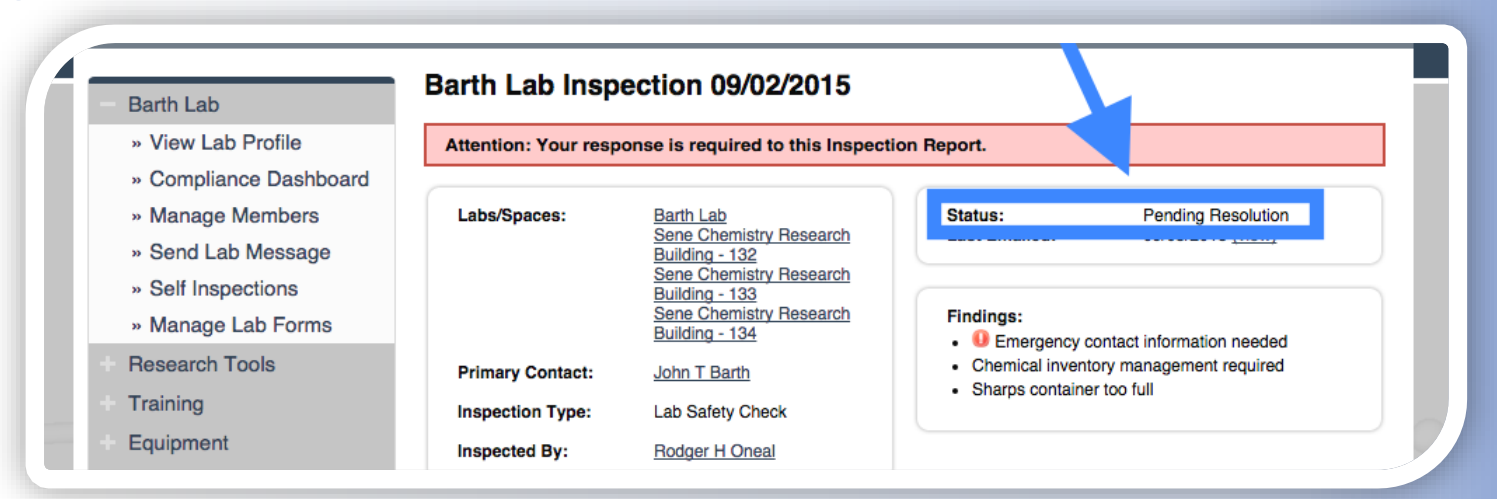

The "Findings" box provides a summary of the items identified in the inspection. A red exclamation point will appear next to any findings that have been identified in the last 18 months.

The current status of the inspection report to indicates whether any follow-up is required.

- "Pending Resolution" Follow-up action and response is required.
  - ✓ "Finalized" No action required.

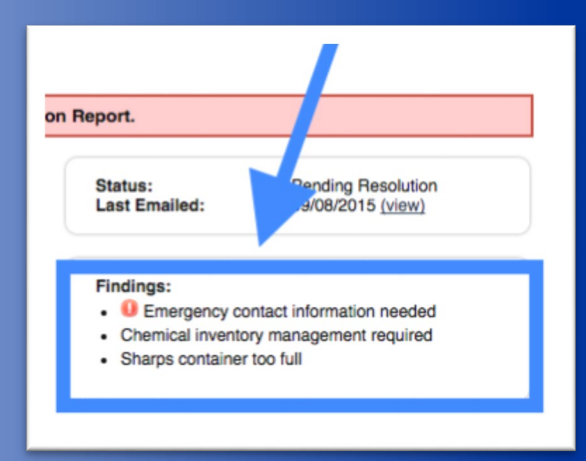

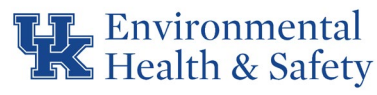

## **Responding to an Inspection**

#### **Inspection Correspondence**

| On hard Deserves                                                       | Hide Automated Messages |
|------------------------------------------------------------------------|-------------------------|
| C ▼ <u>Submit Hesponse</u>                                             |                         |
| Response:                                                              |                         |
| <ul> <li>All audit findings have been resolved.</li> </ul>             |                         |
| Audit findings have been resolved except those noted below in          |                         |
| comments:                                                              |                         |
| <ul> <li>Corrective actions have not yet been put in place.</li> </ul> |                         |
| Please have the auditor contact me to discuss this report.             |                         |
| On posting, notify these people:                                       |                         |
| Rodger H Oneal                                                         |                         |
| Select: All None                                                       |                         |
|                                                                        | Submit                  |

You will receive an e-mail to your institutional e-mail inbox when correspondence is generated. To ensure that you will receive emails please add

#### support@bioraft.com

to your safe senders list. Initial emails can be filters into Junk Mail folders.

Log in to BioRAFT to respond to Inspection Report.

- ✓ You will be guided through those items requiring action and/or written response.
- Responses to an are tracked in the "Correspondence" section.

Environmental Health & Safety

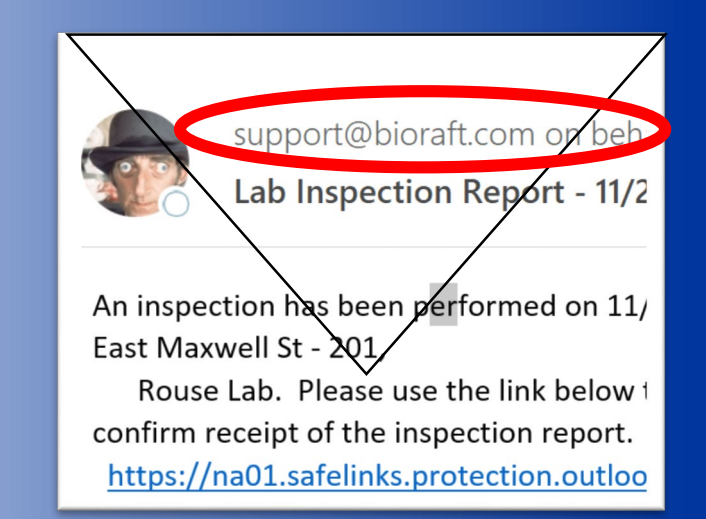

### **Responding to an Inspection**

#### **Finding Comments and Corrective Actions**

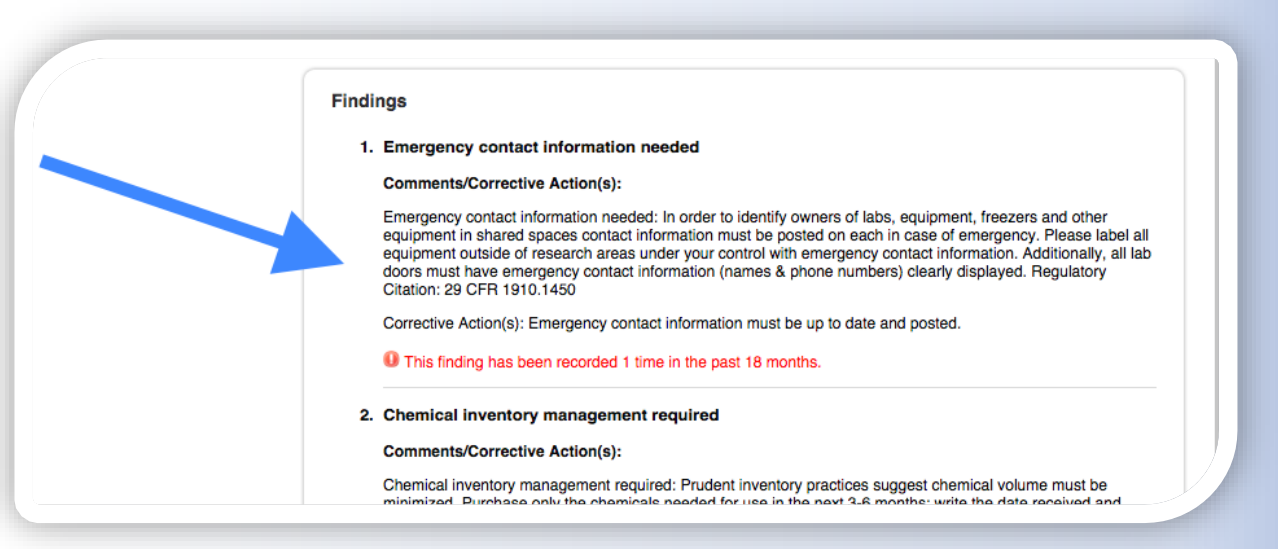

The corrective action text and comments added by your inspector will help to provide details about the item identified. Where applicable, your inspector will indicate which group spaces the item was found in, or attach any relevant documents or photos. Still have questions?

Getting error messages?

Can't find the people or locations you're looking for in UKY BioRaft?

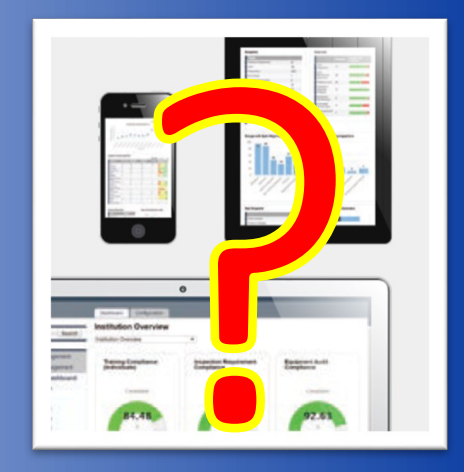

Contact the UKY EHS Bioraft Working Group directly at **bioraft@uky.edu** 

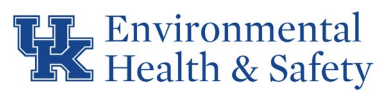